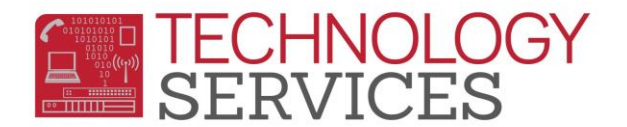

## .NET Portal Account Setup (Parents and Students)

- The following are step by step procedures to create a .NET Portal <u>Parent</u> account to access your child's grades, attendance, schedules, assignments, teacher information and more.
- This same procedure can be used by <u>Students</u> to setup their .NET Portal student account.

Parents must have the following 4 information items to create an account and associate that account with their student or students.

- 1. Child's student permanent ID number.
- 2. School verification code.
- 3. Parents must know the primary telephone number on record with their child's school.
- 4. Parents must have an email address that will be used in creating the Parent Portal account.

To create your account:

Open your web browser and go to <u>https://aeriesportal.rusd.k12.ca.us/</u> and click the 'Create New Account' link in the bottom of the screen. Note:

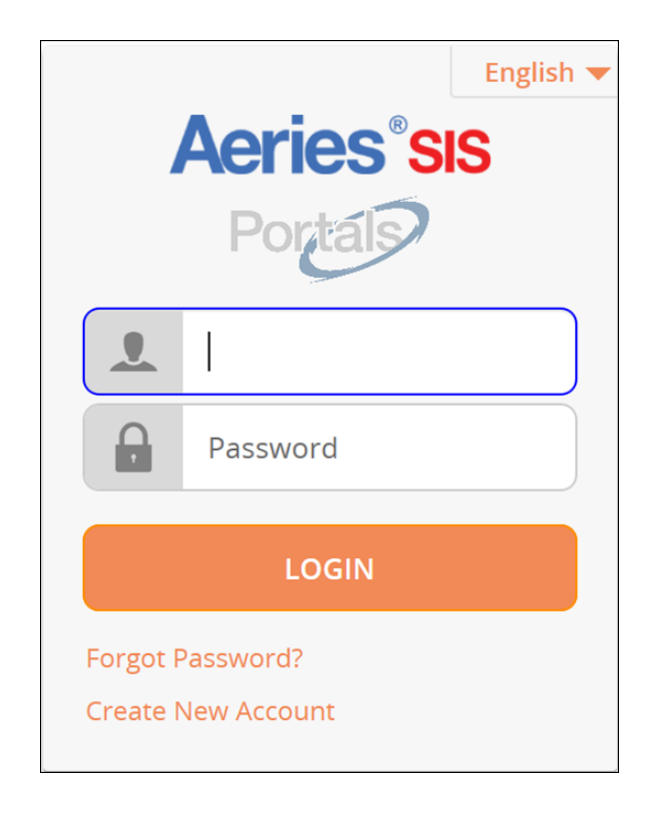

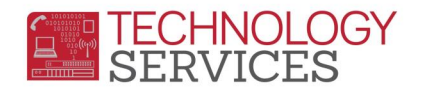

- Step 1 of the sign up process brings up the account type option. Choose the 'Parent' account Option as shown below and click the Next button.
  - <u>Students</u> If you are a student following this document, you will need to choose the 'Student' radio button.

| Ste<br>Account Type - Studer | p 1<br>nt or Parent/Guardian |
|------------------------------|------------------------------|
| • Parent                     | O Student                    |
| Previous                     | Next                         |

In Step 2, you will create your account using your personal email address. Enter your email address in the Email Address and Verify Email Address fields. For illustration we have used a fictitious email address. Enter a password in the Choose Password field and retype the same password in the Retype Password field. Choose something you can easily remember but is not easy for someone else to guess. Then click the Next button.

**NOTE:** Passwords can be changed via a link on the Parent Portal home page after the registration process is complete.

| Step 2<br>Account Information                                                                                                    |                  |  |
|----------------------------------------------------------------------------------------------------|------------------|--|
| Please Enter The Following Information About Yourself                                                                                                    |                  |  |
| Email Address:                                                                                                    | parent@gmail.com |  |
| Verify Email Address:                                                                                                    | parent@gmail.com |  |
| Password:                                                                                                    | •••••            |  |
| ReType Password:                                                                                                    | •••••            |  |
| A verification email will be sent to your email address from:<br><b>RUSDParent@rusd.k12.ca.us</b><br>Before continuing, Please add this email address to your "contacts" or<br>"safe senders" list to ensure you receive this email. |                  |  |
| Previous Next                                                                                                    |                  |  |

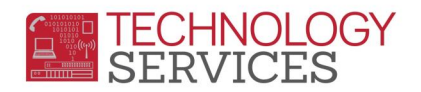

In Step 3 you must verify the email address you entered on the previous screen. When you see the screen below an email has been sent to the email address that you specified on the previous screen. The registration process has been halted until you open your email and confirm your email address.

## **IMPORTANT:** YOU MUST OPEN, READ AND FOLLOW THE INSTRUCTIONS IN THE EMAIL YOU RECEIVE IN ORDER TO CONTINUE CREATING YOUR PARENT PORTAL ACCOUNT.

| Step 3<br>Email Verification                                                                                                    |  |  |
|----------------------------------------------------------------------------------------------------|--|--|
| A verification email has been sent to your email address from:<br><b>RUSDParent@rusd.k12.ca.us</b><br>Click the "Confirm" link provided in that email or copy and paste the<br>Email Code into the field below: |  |  |
| Email Code:                                                                                                    |  |  |
| Previous Next                                                                                                    |  |  |

Example of verification email; you will need to open this email to continue with the registration process, and click on 'Confirm this Email Address' link:

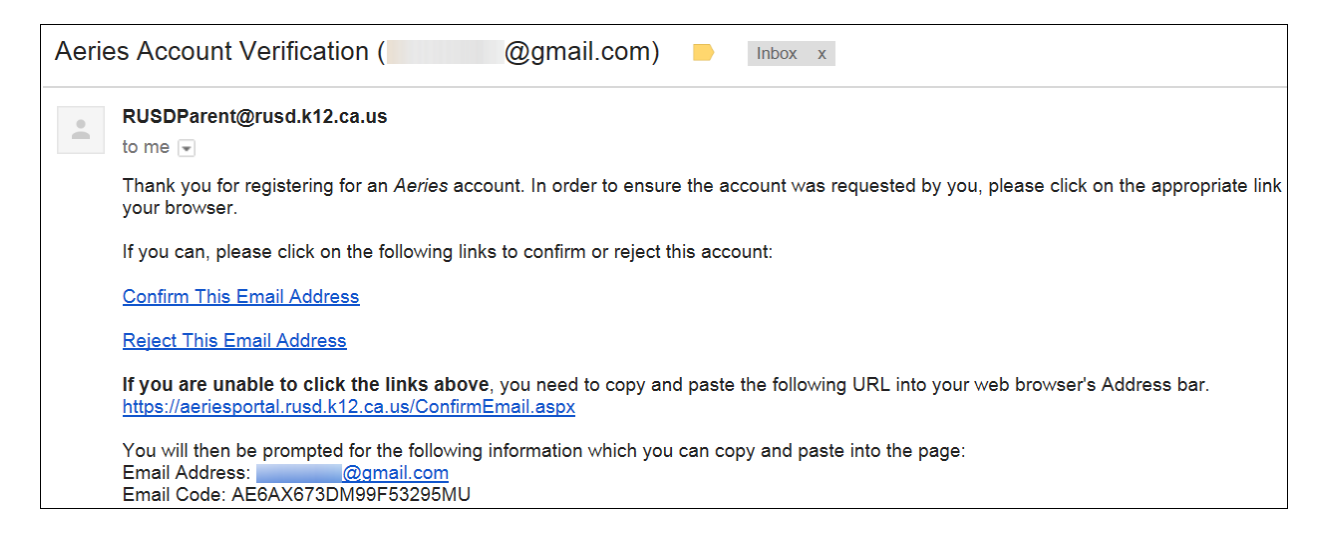

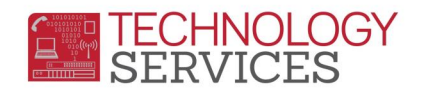

A window will appear once you confirm your email address like the one illustrated below. To continue the registration process click on the 'Return to Login Page' link in the message.

| Final Step<br>Login to Aeries                                                                                                    |
|----------------------------------------------------------------------------------------------------|
| Thank you for confirming your email address. You may now login to<br>Aeries and link your account to a student.<br><u>Return to Login Page</u> |

Now you can enter the logon Information that was supplied in Step 2

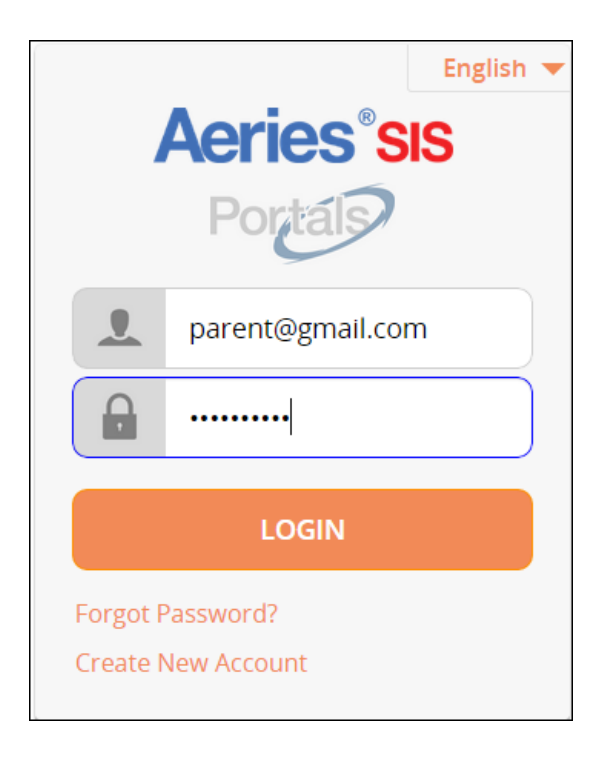

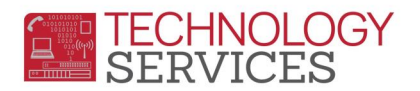

You will then need to enter the 3 data elements in order to link your account to the desired student. The 3 data elements are **StudentID**, **Telephone** (as it appears in Aeries), and the **VPC code** that is available from the school site. Then click **Next**.

| Step 1<br>Student Verification                            |  |  |
|-----------------------------------------------------------|--|--|
| Please Enter The Following Information About Your Student |  |  |
| Student Permanent ID Number: 435512                       |  |  |
| Student Home Telephone Number: (951) 555-1212             |  |  |
| Verification Code: RFSWC234Dd ×                           |  |  |
| Previous Next                                             |  |  |

> In the next step, choose your Relationship status, then click **Next.** 

| E                                                                                                    | Step<br>mergency Conta | 2<br>ct Verification |  |  |
|----------------------------------------------------------------------------------------------------|------------------------|----------------------|--|--|
| Your                                                                                                    | account is now link    | ked to (             |  |  |
| If your name appears below, please select it so that the email address on the record can be updated.                                                                                                    |                        |                      |  |  |
| Na                                                                                                    | me                     | Relationship         |  |  |
| B                                                                                                    |                        | Mother               |  |  |
|                                                                                                    |                        | Father               |  |  |
| And the Party of the Party of t |                        | Brother              |  |  |
| E                                                                                                    |                        | Sister               |  |  |
| None of the abov                                                                                                    | e                      |                      |  |  |
|                                                                                                    |                        |                      |  |  |
|                                                                                                    |                        |                      |  |  |
|                                                                                                    |                        |                      |  |  |
|                                                                                                    |                        |                      |  |  |
|                                                                                                    |                        |                      |  |  |
|                                                                                                    |                        |                      |  |  |
|                                                                                                    |                        |                      |  |  |
|                                                                                                    | Previous               | Next                 |  |  |

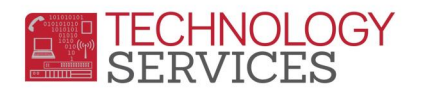

You should then get a confirmation dialog box verifying that your account has been setup properly to the correct.

| Step 3<br>Process Complete                  |
|---------------------------------------------|
| Your account is now linked to Caleb Baxter. |
| Add Another Student to Your Account         |

You can click on 'Add Another Student to Your Account' to add another student, or you can click on the Home menu to view information on the current student that your Parent Portal Account is now configured to see.